MANUAL No. 99MBE021A SERIES No. 264

# DP-1VR

**Digimatic Mini-Processor** 

# **User's Manual**

In order to obtain the best possible performance from the Mitutoyo Digimatic Mini-Processor DP-1VR, read this user's manual thoroughly before operation. After reading, retain it close at hand for future reference.

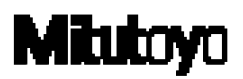

# THE MARKS USED IN USER'S MANUAL

The meaning of symbol mark and contents describe with each symbol mark used in users manual is as follow.

# **Notice on Safety**

In user's manual, to use exactly this unit, and to protect from yours and other peoples damage and property, several chart expression. The expression and meaning are as follows.

• Following expressions shown general notices, cautions and dangers, but not limited.

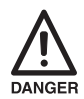

Neglecting this expression, if you deal with this unit by incorrect way, it will be imminent occurrence of human death or heavy injury.

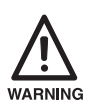

Neglecting this expression, if you deal this unit by incorrect way, it will be supposed to occur possibility of human death or heavy injury.

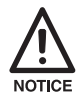

Neglecting this expression, if you deal with this unit by incorrect way, it will be supposed to occur possibility of human damage and physical damage.

# THE MARKS USED IN USER'S MANUAL

• The following marks show notice, exhibit of action/compulsion

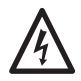

This marks show that there is contents urge the notice (include danger, warning. In the chart, concrete notice meaning is shown (left chart mean electrical shock)

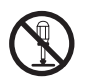

This mark express exhibited action. Concrete exhibited actions are drawn in the charts or near the charts. (left chart means exhibit of disassemble)

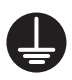

This mark express the action under compulsion or direction. Concrete directed actions are drawn in the charts or near the charts. (left chart shows necessity of earth)

# THE MARKS USED IN USER'S MANUAL

# About several kinds of notice.

Several kinds of "notice" which assist to obtain high reliable measured data show in following words.

#### **Important** ◆ Notice indicates necessary information to achieve the purpose. Do not neglect this direction.

 If you do not follow this direction, there are the possibilities to loss or difficult to maintain the performance and accuracy of this unit.

Notice This word indicates especially emphasize or supplementary information. It shows that there are attentions for specified operation (limit of

memory, construction of equipment, information concerned with special version of program. etc.)

**Reference** This word indicates reference information concerned with operating method and procedure described in this manual to apply for particular problem or details explanation of operation and function. And if there are other reference informations, they may be shown the reference portion

When any damages happen by the method not to depend on this manual, our company does not have any responsibilities. Contents of this manual may be changed without advance notice. (c) Copyright Mitutoyo Corporation. All rights reserved.

# NOTICE ON SAFETY (PLEASE READ SURELY)

To use safely, you should observe following.

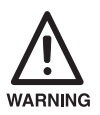

- This unit is intended to be used for a general equipment (measuring equipment, or machine tool etc.) Do not use this unit for medical machine, aerospace vehicle, train or atomic power etc. which miss operation of this unit have possibility to injure the human body or treated human life. When you intend to use for such purpose, please inform to our company in advance.
- If accidents happen such as smoke, curious smell or abnormal operation, cut power and pullout AC adapter from consent, then inform to service network. If you continue operation, it causes fire or electric shock.
- When you drop this unit and it is damaged, cut power and pullout AC adapter from consent, then inform to service network. If you continue operation, it causes fire or electric shock.
- Do not repair or modify this unit by user. As it causes fire or electric shock, do not implement absolutely.
- When foreign object puts into this unit, cut power and pullout AC adapter from consent, then inform to service network.

# NOTICE ON SAFETY (PLEASE READ SURELY)

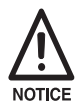

- Please keep specified power source voltage. When this unit is used with not specified power source voltage. it causes damage of inside, fire or electric shock.
- Please do not put this unit at the place opened to direct sunshine or hot temperature. Inner temperature of this unit increases and causes fire.
- Do not put this unit close to wall. Inner temperature increases and causes malfunction. And also please put this unit apart about 10 cm from wall as you can pullout the cord of power source without moving this unit.

# **REGARDING TO EC COMMAND CONFORMITY**

 This unit is conformed to following EC Command. EMC Command EN61326-1997+A1:1998

| _  |    |                                              | CONTENTS —                                         |  |  |  |
|----|----|----------------------------------------------|----------------------------------------------------|--|--|--|
|    | Tł | ie ma                                        | rks used in this user's manuali                    |  |  |  |
|    | No | Notice on Safety (Please read thoroughly) iv |                                                    |  |  |  |
|    | W  | ARR                                          | ANTY vi                                            |  |  |  |
| 1. | οι | JTLII                                        | NE                                                 |  |  |  |
|    | 1. | Intro                                        | oduction                                           |  |  |  |
|    | 2. | Feat                                         | ures                                               |  |  |  |
| 2. | SE | TU                                           | >                                                  |  |  |  |
|    | 1. | Pow                                          | er supply                                          |  |  |  |
|    |    | 1.1                                          | Setting the battery                                |  |  |  |
|    |    | 1.2                                          | Connection of the AC adapter                       |  |  |  |
|    | 2. | Set                                          | of recording paper                                 |  |  |  |
|    | 3. | Con                                          | nection of the measuring tool                      |  |  |  |
|    | 4. | Othe                                         | er connection                                      |  |  |  |
|    |    | 4.1                                          | Attachment of strap                                |  |  |  |
|    |    | 4.2                                          | Footswitch                                         |  |  |  |
|    |    | 4.3                                          | RS-232C Cable • GO±NG judgement cable              |  |  |  |
| 4. | PA | RAN                                          | IETER 10                                           |  |  |  |
|    | 1. | Para                                         | meter                                              |  |  |  |
|    | 2. | In th                                        | e case of connecting caliper micrometer 10         |  |  |  |
|    | 3. | In th                                        | e case of printout of RS232C linearscale output 12 |  |  |  |
|    | 4. | Exa                                          | mple of parameters setting                         |  |  |  |
|    |    | 4.1                                          | DP-1 parameter setting procedure                   |  |  |  |
| 5. | SL | MM                                           | ARY OF FUNCTIONS 19                                |  |  |  |
|    | 1. | Key                                          | functions                                          |  |  |  |
|    | 2. | Fun                                          | ction of each mode                                 |  |  |  |
|    | 3. | Tim                                          | er input function                                  |  |  |  |
| 6. | OF | PERA                                         | ATION                                              |  |  |  |
|    | 1. | Pow                                          | er ON/OFF                                          |  |  |  |
|    | 2. | Basi                                         | c Operation 1                                      |  |  |  |
|    |    | 2.1                                          | Data input, cancel, clear                          |  |  |  |

# CONTENTS —

|     | 3. | 3. Basic operation 2 |                                       |      |
|-----|----|----------------------|---------------------------------------|------|
|     |    | 3.1                  | Input of tolerance limit data         | . 25 |
|     |    | 3.2                  | Confirmation/renew of limit data      | . 27 |
|     |    | 3.3                  | Release of limit data                 | . 28 |
|     |    | 3.4                  | Data input, cancel, clear             | . 29 |
|     | 4. | Mod                  | le 3                                  | . 32 |
|     | 5. | Prin                 | t RS232C of counter                   | . 34 |
| 6.  | ОТ | HER                  | NOTICES                               | 36   |
| 7.  | MA |                      | ENANCE                                | 37   |
|     | 1. | Clea                 | n printer head                        | . 37 |
|     | 2. | Clea                 | n paper sensor                        | . 37 |
| 8.  | ER | ROF                  | MESSAGE                               | 39   |
|     | 1. | Alar                 | ms concerning electric power          | . 39 |
|     | 2. | Othe                 | er alarms                             | . 40 |
| 9.  | CA | LCU                  | ILATION METHOD                        | 42   |
|     | 1. | Sign                 | ificant figure                        | . 42 |
|     | 2. | Ove                  | rflow and calculation tolerance       | . 43 |
|     | 3. | Calc                 | ulation tolerance detail              | . 44 |
|     | 4. | Calc                 | ulation formula                       | . 45 |
|     |    | 4.1                  | Calculation of Mode1, Mode2           | . 45 |
|     |    | 4.2                  | Calculation Mode3                     | . 46 |
| 10. | οι | JTPU                 | ΙΤ                                    | 47   |
|     | 1. | Outp                 | out of GO/±NG Judgment Result         | . 47 |
|     | 2. | Outp                 | out in Accordance with RS-232C Format | . 47 |
|     |    | 2.1                  | Communication Specifications          | . 48 |
|     |    | 2.2                  | Data Format                           | . 48 |
|     |    | 2.3                  | Error Code                            | . 49 |
|     |    | 2.4                  | Data request command                  | . 49 |
| 11. | TR | OUE                  | BLESHOOTING                           | 50   |
| 12. | SP | ECIF                 | FICATIONS                             | 52   |
|     | SE | RVIC                 |                                       | 54   |

\_

# 1 OUTLINE

# 1. Introduction

DV-1VR is an exclusive piece of data processing equipment that records data from a Mitutoyo digimatic tool so it can be statistically processed operation is easy and statistical results can be obtained quickly.

## 2. Features

- (2) Preparation of histogram
- (3) Preparation of a chart of displacement that expresses the time history of measured data D (Displacement).
- (4) Several calculation functions necessary to prepare the  $\overline{X}$ -R control chart.
- (5) Timer input function.
- (6) Data output function.
  Output of measured data (RS-232C, TTL Level)
  Output result of success or failure (+NG, GO, -NG)
  It can be connected to Mitutoyo Instrument Network System (μNET System)
- (7) Output of success or failure by LED.
- (8) Power source system of AC adapter or four AA type Nickel Hydrogen batteries (Ni-MH)/Alkali batteries (LR6)
- (9) Standard equipment of 48 m recording paper.

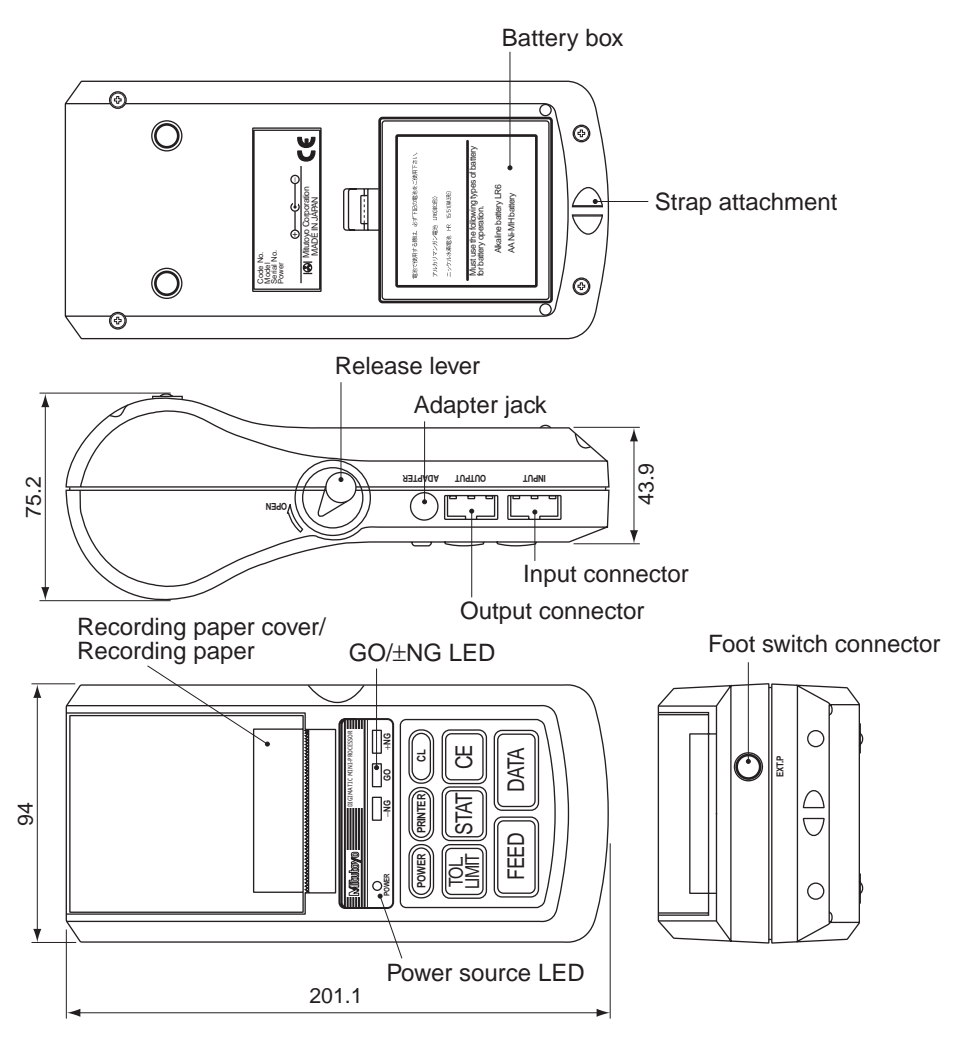

**External view** 

#### Parts List

| Parts name         | Quantity |
|--------------------|----------|
| DP-1VR (Main unit) | 1        |
| AC adapter         | 1        |
| Recording paper    | 1        |
| Strap              | 1        |
| Quick reference    | 1        |
| User's manual      | 1        |

# 2 SET UP

## 1. Power supply

- Power is supplied to this unit by the AC adapter or four AA type Nickel Hydrogen batteries (Ni-Mh)/Alkali batteries (LR6)
- When the AC adapter is used while batteries installed, the power will be supplied from the AC adapter (batteries are not included). The AC adapter cannot charge the batteries, charge them with a dedicated battery charger, if necessary.
- When a voltage drop occurs when using the battery or AC adapter, the power source LED will blink and show an abnormal condition.

## 1.1 Setting the battery

Set the batteries. If using the AC adapter, refer to section 1.2

#### q Open the battery box.

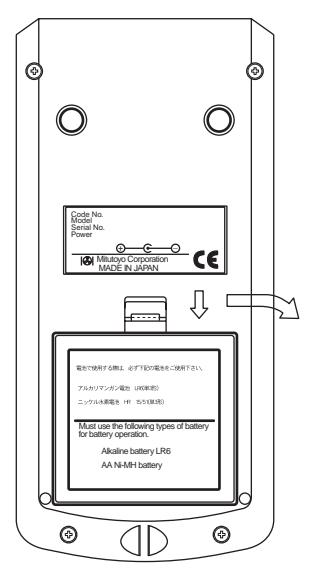

Push down the stopper of the battery box and pull forward.

#### w Set the batteries.

Be sure to set correctly the poles of the size AA Alkali batteries (LR6) or Nickel Hydrogen batteries (Ni -MH AA)

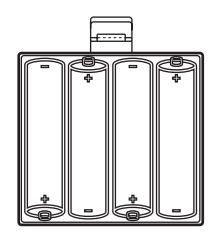

e Close the battery box by the inverse process of q firmly until you hear the clicking sound.

#### IMPORTANT -

- Set the poles of batteries correctly.
- Do not use different kinds of batteries.
- Use either size AA Alkali batteries (LR6) or AA Nickel Hydrogen batteries (Ni-MH AA)
- Manganese batteries R6 cannot be used.
- When Alkali batteries are used, printed letters may fade accordingly.
- When Alkali batteries or Nickel Hydrogen batteries are used, print speed is slower compared with the AC adapter.
- ♦ In the case of using batteries, if the surface shows peeling or breaks on the pole of the battery, it may cause poor contact and start-up. Please use batteries only after you check there is no peeling or surface breaks on the poles of batteries.
- ♦ If DP-1VR is not used for a long period, please remove the batteries from DP-1VR. If the batteries remain connected to the DP-1VR for long time, fluid leakage may damage the DP-1VR.
- ◆ The operational temperature of the batteries must remain over 10°C. If the temperature is less than 10°C, undesirable things, such as printed letters become thin, etc., may occur.

#### NOTE

- DP-1VR has no charger function. If you need to charge the batteries, a dedicated battery charger is needed.
- Battery life is about 10,000 lines, (using 1,600 m Ah Ni-MH, and print large, letter one time per 5 sec.)
- Battery life varies drastically in accordance with environmental conditions.

## 1.2 Connection of the AC adapter

Connect the AC adapter to the DP-1VR.

Skip this page when using batteries.

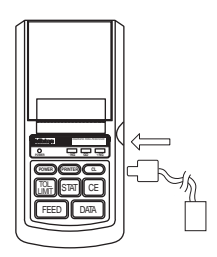

Insert firmly all the way.

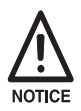

• The AC adapter specified by our company should be used.

100/115V 09EAA088

230V 09EAA088D

230V UK 09EAA088E

• If the specified AC adapters are not used, print quality and life expectancy will be reduced.

## 2. Set of recording paper

q

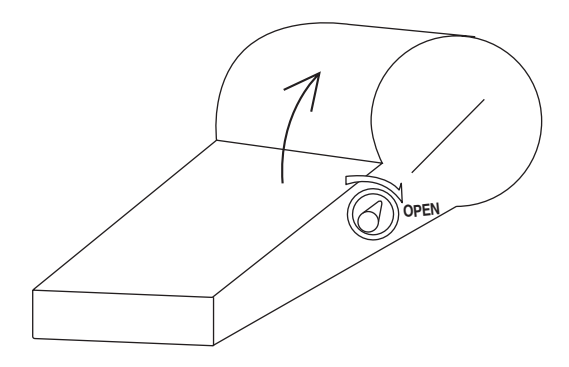

- Push the release lever downward
- Move the cover of recording paper upward, then open it.
  - W

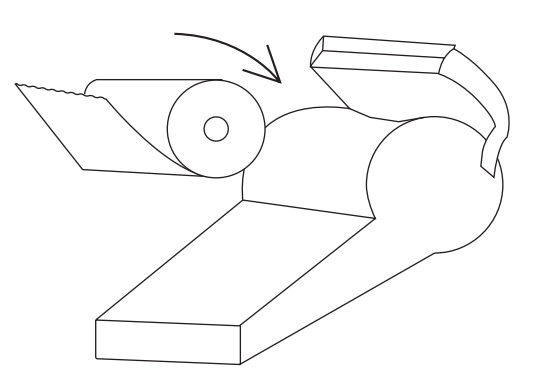

- Peel tape fixing the edge of record paper, then set the recording paper with a little bit of the paper pulled out.
- Set the core of the recording paper firmly in the holder. If the recording paper is wrinkled, it can cause the paper to jam while printing, so be sure it is straight.
- Close the cover of the recording paper, pulling out the edge the recording paper a little bit.
- Press the 'power' key to power ON and press the 'FEED' key, to send out the recording paper about 100 mm.

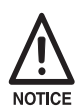

• When paper is set, be careful not to injure your hand by the paper cutter.

#### IMPORTANT

- ◆ After setting the recording paper, be sure to press the 'FEED' key. This will perform a self-alignment thereby reducing paper jamming.
- When you open the recording paper cover, the printer head is exposed. Immediately after printing, the printer head is hot. Do not touch to avoid being burned.
- DP-1VR recording paper has superior characteristic of conservation, tolerance to chemicals and weather-proof. Please use the recording paper specified by our company. (Part No. 09EAA082 10 roll pack)
- Print quality is not guaranteed if the specified recording paper is not used.
- Recording paper should be stored in a cool and dark place.

## 3. Connection of the measuring tool

Before connection, confirm that electric power to the digimatic measuring tool is OFF.

#### (1) Connection to the digimatic measuring tool.

Connect one connector of the connecting cable to DP-1VR input connector and the other connector to the output connector of the digimatic measuring tool. Some connecting cables are different, depending on the type of measuring tool, please refer to each user's manual.

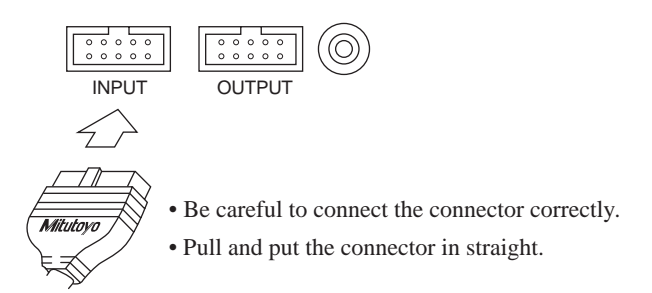

#### Connection of the input connector

## 4. Other connection

## 4.1 Attachment of the strap

Attach the strap to the DP-1VR as necessary

- q Take the sling off the hook.
- W Press the sling through the attachment point of the DP-1 as shown in the figure.

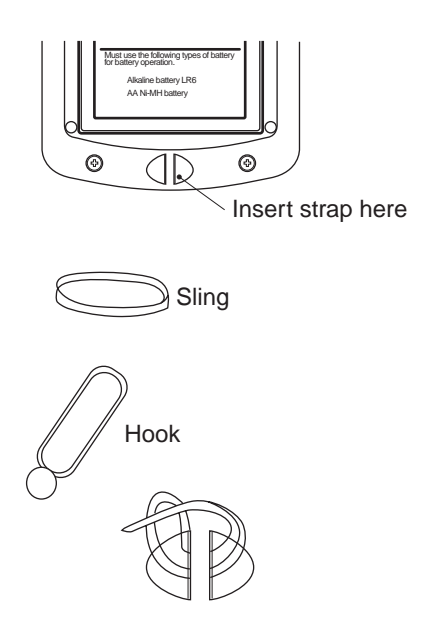

e Hang the hook on the ring and pull out.

### 4.2 Footswitch

Data can be input by a foot switch.

Connect to a foot switch connector, part No. 937179T (optional accessory)

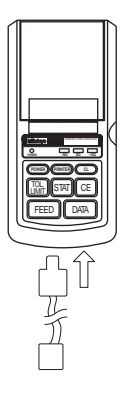

# 4.3 RS-232C Cable • GO±NG judgement cable

#### q RS-232C cable (part No. 09EAA084)

RS-232C output can be obtained from DP-1VR and used for printing RS-232C, output of a linear scale counter. Connect the RS-232C cable to the DP-1VR output connector.

#### w GO±NG judgment cable (part No. 965516)

The results of a judgment can be obtained from the DP-1VR. Connect it to output connector of the DP-1VR.

#### NOTICE

The RS-232C cable and GO±NG judgment cable can not be used simultaneously. Be sure to connect / disconnect the cables only when the power is OFF.

# **3** PARAMETER

### 1. Parameter

Parameter functions can customize the actions of the DP-IVR. Set up in accordance with the purpose.

There are two kinds of parameter settings in accordance with connecting measuring equipment to DP-1VR.

Select parameters in accordance with the measuring equipment used.

## 2. In the case of connecting calipers or micrometers

Parameters are established for digimatic interfaces such as calipers or micrometers when connected to DP-1VR.

Start parameter setting mode by pushing the 'DATA' key and 'POWER' key simultaneously.

After parameter mode is started, parameters are printed in order. When you want to change a setting, push the 'STAT' key and when you don't want to change a setting, push the 'DATA' key; then the parameter will be set.

Next, a table of parameters is shown.

| Or-<br>der | ltem                 | Setting                                                                                 | Printer operation                                                                                                    | Default                                                                    |
|------------|----------------------|-----------------------------------------------------------------------------------------|----------------------------------------------------------------------------------------------------|----------------------------------------------------------------------------|
| 1          | PARAMET-<br>ER CLEAR | Parameter clear                                                                         | PARAMETER CLEAR<br>PARAMETER NO CLEAR                                                                                       | Do not clear<br>parameters                                                 |
| 2          | SYSTEM<br>MODE       | DP-1 mode/Multi                                                                         | Set DP-1 mode                                                                                                    | DP-1                                                                       |
| 3          | WORK<br>MODE         | MODE0/MODE1/<br>MODE2/MODE3                                                             | MODE0/MODE1<br>MODE2/MODE3                                                                                                  | Mode1                                                                      |
| 4          | BAUD<br>RATE         | 1200/2400/4800/<br>9600/19200                                                           | 1200/2400/4800<br>9600/19200                                                                                                | 4800                                                                       |
| 5          | PARITY               | None/Even/Odd                                                                           | NON/EVEN/ODD                                                                                                    | EVEN                                                                       |
| 6          | DATA<br>LENGTH       | 7/8                                                                                     | 7/8                                                                                                    | 7                                                                          |
| 7          | PRINT<br>SIZE        | Large/Normal                                                                            | LARGE/NORMAL                                                                                                    | LARGE<br>When mode2 is<br>set only normal<br>printing size is<br>available |
| 8          | POWER<br>SAVE        | Power save/Normal                                                                       | SAVE/NORMAL                                                                                                    | Normal                                                                     |
| 9          | PRINT<br>DENSITY     | Normal/Dark                                                                             | NORMAL/DARK                                                                                                    | Normal                                                                     |
| 10         | BZ MODE              | BZ mode ON/OFF                                                                          | ON/OFF                                                                                                    | ON                                                                         |
| 11         | TIME<br>PRINT        | TIME PRINT ON/OFF                                                                       | ON/OFF                                                                                                    |                                                                            |
| 12         | DATA<br>FORMAT       | DATE FORMAT                                                                             | YYYY/MM/DD<br>MMM/DD/YYY<br>DD/MMM/YYY                                                                                      | YYYY/MM/DD                                                                 |
| 13         | DATA                 | DATE SETTING                                                                            | e.g. When printing Jan. 2,<br>2000 using data format<br>setting defined in 12.<br>2000/1 /2<br>JAN/ 2 /2000<br>2 /JAN /2000 | Japan Standard<br>Time                                                     |
| 14         | TIME                 | TIME SETTING                                                                            |                                                                                                    | Japan Standard<br>Time                                                     |
| 15         | UNIT                 | Automatic (mm/inch)<br>Millimeter<br>Inch<br>None<br>Gram<br>Centigrade<br>Ton<br>Ounce | mm/inch<br>mm<br>inch<br>g<br>° C<br>t<br>Lb.                                                                               | Automatic                                                                  |

### Table 1 Parameter in DP-1 MODE

### IMPORTANT -

• Set DP-1 for action mode.

#### NOTE

- When entered into parameter input mode, limit data is cleared.
- ♦ When parameters are cleared, they are set to default, except the date and time. Date and time are reset to 2001/1/1, 0:0.
- If a unit setting is selected, the unit set by this parameter is printed, regardless of the unit of the input data. In this case the unit information of input data is neglected.

## 3. Printout of a RS232C linearscale output

The following explains the parameter setting when the RS232C interface is attached to the linear scale and printed by the DP-1VR.

To start parameter setting mode: Simultaneously press 'DATA' key and 'POWER' key.

After parameter mode is started, setting parameters are printed in order. When you want to change a setting, press 'STAT' key and when you don't want to change the setting, push 'DATA' key, then the parameter will be set.

Next, a table of parameters is shown.

| Or-<br>der | ltem                 | Setting                                                          | Printer operation                                                                                                    | Default                    |
|------------|----------------------|------------------------------------------------------------------|----------------------------------------------------------------------------------------------------|----------------------------|
| 1          | PARAMET-<br>ER CLEAR | Parameter clear                                                  | PARAMETER CLEAR<br>PARAMETER NO CLEAR                                                                                       | Do not clear<br>parameters |
| 2          | SYSTEM<br>MODE       | DP-1 mode/Multi                                                  | Set in MP mode                                                                                                    | DP-1                       |
| 3          | WORK<br>MODE         | MODE0/MODE1                                                      | MODE0/MODE1                                                                                                    | Mode1                      |
| 4          | BAUD<br>RATE         | 1200/2400/4800/<br>9600/19200                                    | 1200/2400/4800<br>9600/19200                                                                                                | 4800                       |
| 5          | PARITY               | None/Even/Odd                                                    | NON/EVEN/ODD                                                                                                    | EVEN                       |
| 6          | DATA<br>LENGHT       | 7                                                                | 7/8                                                                                                    | 7                          |
| 7          | PRINT<br>SIZE        | Large/Normal                                                     | LARGE/NORMAL                                                                                                    | Large                      |
| 8          | POWER<br>SAVE        | Power save/Normal                                                | SAVE/NORMAL                                                                                                    | Normal                     |
| 9          | PRINT<br>DENSITY     | Normal/Dark                                                      | NORMAL/DARK                                                                                                    | Normal                     |
| 10         | BZ MODE              | BZ mode ON/OFF                                                   | ON/OFF                                                                                                    | ON                         |
| 11         | TIME<br>PRINT        | TIME PRINT ON/OFF                                                | ON/OFF                                                                                                    |                            |
| 12         | DATA<br>FORMAT       | DATE FORMAT                                                      | YYYY/MM/DD<br>MM/DD/YYYY<br>DD/MM/YYYY                                                                                      | YYYY/MM/DD                 |
| 13         | DATA                 | DATE SETTING                                                     | e.g. When printing Jan. 2,<br>2000 using data format<br>setting defined in 12.<br>2000/1 /2<br>JAN/ 2 /2000<br>2 /JAN /2000 | Japanese Standard<br>Time  |
| 14         | TIME                 | TIME Setting                                                     |                                                                                                    | Japanese Standard<br>Time  |
| 15         | UNIT                 | Millimeter<br>Inch<br>None<br>Gram<br>Centigrade<br>Ton<br>Ounce | mm<br>inch<br>° C<br>t<br>Lb.                                                                                               | N/A                        |
| 16         | INPUT<br>AXIS        | Set axis to data input                                           | X Y Z                                                                                                    | X axis/Y axis/<br>Z axis   |
| 17         | CUL AXIS             | Set axis of data processing                                      | X Y Z                                                                                                    | X axis                     |

## Table 2 Parameter in printing RS232CS output of counter

### IMPORTANT ------

- Set MP in action mode.
- Even if you do not perform statistical calculations, data processing axis should still be set.

#### NOTE -

- If the parameter is cleared, it is set to the default, except date and time.
- If the parameter is cleared, date and time is reset to 2001/1/1, 0:0
- Unit information is not sent out from the linear scale counter. So, if the unit is not set, the unit is not printed in the data.
- It's possible to connect with K series counter only.

### 4. Example of parameter settings

Procedure to correctly set parameters is shown.

## 4.1 DP-1 parameter setting procedure

By entering the parameter mode, parameters can be set. To enter the parameter setting mode when the electrical power is OFF, simultaneously press 'DATA' key and 'POWER' key. Then, the unit will enter the parameter mode.

In the parameter input mode, the following key operations can change setting details.

| Parameter setting key | Time setting          |
|-----------------------|-----------------------|
| STAT Setting change   | PRINTER Increase time |
| DATA Set              | CL Minutes increase   |
|                       | STAT Prints time      |
|                       | DATA Sets time        |
| Date setting          |                       |
| PRINTER Year increase |                       |
| CL Month increase     |                       |
| CE Day increase       |                       |
| STAT Prints date      |                       |
| DATA Sets Date        |                       |

Additional settings

- Parameter clear
- Letter size
- Date
- Time

Examples of settings are shown on the following pages.

| Key operation       | F                                                                                                    | Print                                                                                                    | Comments                                                                        |  |
|---------------------|----------------------------------------------------------------------------------------------------|----------------------------------------------------------------------------------------------------|---------------------------------------------------------------------------------|--|
| 'DATA'              | PARAMETER SETUP MODE                                                                                                    |                                                                                                    | Print the current setup in parameter setting mode.                              |  |
| 'POWER'<br>starting | SYSTEM MODE<br>WORK MODE<br>BAUDRATE<br>PARITY<br>DATA LENGTH<br>PRINT SIZE<br>POWER SAVE<br>PRINT DENSITY<br>BUZZER MODE<br>TIME PRINT<br>DATE FORMAT<br>DATE<br>TIME<br>UNIT<br>PUSH DATA<br>PUSH STAT | : DP-1<br>: MODE1<br>: 4800<br>: EVEN<br>: 7<br>: LARGE<br>: NORMAL<br>: NORMAL<br>: ON<br>: ON<br>: ON<br>: YYYY/MM/DD<br>: 2000/ 1/ 1<br>: 10:10<br>: AUTO<br>: DATA FIX & GO<br>: DATA CHANGE | Print all parameters.                                                           |  |
| STAT                | PARAMETER NO CEL                                                                                                    | _An                                                                                                    |                                                                                 |  |
| DATA                | PARAMETER CLEAR<br>SYSTEM MODE                                                                                                    | : DP-1                                                                                                    | If selecting clear, a buzzer sounds 4 times.                                    |  |
| DATA                | MODE                                                                                                    | : MODE1                                                                                                    |                                                                                 |  |
| DATA                | BAUDRATE                                                                                                    | : 4800                                                                                                    |                                                                                 |  |
| DATA                | PARITY                                                                                                    | : EVEN                                                                                                    |                                                                                 |  |
| DATA                | DATA LENGTH                                                                                                    | : 7                                                                                                    |                                                                                 |  |
| DATA                | PRINT SIZE                                                                                                    | : LARGE                                                                                                    | If mode 2 is chosen,<br>'NORMAL' is selected and<br>this item can not be input. |  |
| STAT                | PRINT SIZE                                                                                                    | : NORMAL                                                                                                    | Letter size can be changed<br>by the 'STAT' key.                                |  |
| DATA                | POWER SAVE                                                                                                    | : NORMAL                                                                                                    | Set by the 'DATA' key                                                           |  |
| DATA                | PRINT DENSITY                                                                                                    | : NORMAL                                                                                                    |                                                                                 |  |
| DATA                | BUZZER                                                                                                    | : ON                                                                                                    |                                                                                 |  |
| DATA                | TIME PRINT                                                                                                    | : ON                                                                                                    |                                                                                 |  |

## Table 3 Example of parameter setting procedure

# PARAMETER

| Key<br>operation | Print                                                                                                    | Comments                                                                                        |
|------------------|----------------------------------------------------------------------------------------------------|-------------------------------------------------------------------------------------------------|
| DATA             | CE : DAY<br>CL : MONTH<br>PRINTER : YEAR<br>PUSH EACH KEY TO INCREMENT<br>DATE 2001/1/1                     | Change last 2 digits.                                                                           |
| CE               | 'CE' key increments date                                                                                    |                                                                                                 |
| CL               | CL' key increments month<br>Rotate 1~12                                                                     |                                                                                                 |
| PRINTER          | 'PRINTER' key                                                                                               |                                                                                                 |
| STAT             | STAT' key print date setting is not printed by<br>'CE' 'CL' 'PRINTER' key operations                        |                                                                                                 |
| DATA             | Finish setting by the 'DATA' keyYYYY/MM/DD: 2001/2/2CL: MINPRINTER: HOURPUSH EACH KEY TO INCREMENTTIME11:11 |                                                                                                 |
| CL               | 'CL' key increments minute                                                                                  |                                                                                                 |
| PRINTER          | 'PRINTER' key increments time<br>Rotate 0~23                                                                | Seconds are fixed at 0.                                                                         |
| STAT             | 'STAT' key print time setting is not printed by<br>'CL' 'PRINTER' keys<br>HH:MM:SS 11:11: 0                 |                                                                                                 |
| DATA             | Finish setting by the 'DATA' key<br>HH:MM:SS 11:11: 0<br>UNIT : AUTO                                        | Date and time is set and<br>written by the 'DATA' key.<br>In this case, second setting<br>is 0. |

| Key<br>operation |                                                                                                    | Print                                                                                                    | Comments                             |
|------------------|----------------------------------------------------------------------------------------------------|----------------------------------------------------------------------------------------------------|--------------------------------------|
| DATA             | SYSTEM MODE<br>WORK MODE<br>BAUDRATE<br>PARITY<br>DATA LENGTH<br>PRINT SIZE<br>POWER SAVE<br>PRINT DENSITY<br>BUZZER<br>TIME PRINT<br>DATA FORMAT<br>DATE<br>TIME<br>UNIT | : DP-1<br>: MODE1<br>: 4800<br>: EVEN<br>: 7<br>: NORMAL<br>: NORMAL<br>: NORMAL<br>: NORMAL<br>: ON<br>: ON<br>: YYY/MM/DD<br>2001/2/2<br>11:11<br>: AUTO | Printed summary of set<br>parameters |

### IMPORTANT

- Parameter input is memorized through the last operation. Do not stop the operation if not completed.
- Setting the date and time is written when the time input is set.
- Appropriateness of data and time is not checked. Input normal value. Ex: February 30th is incorrect.
- Leap years and length of months are calculated automatically.
- Clock is stopped during the parameter setting. When you set other parameters, you should set the time too.
- Set time in the 24-hour system.

### NOTICE

• After input is finished, it is transferred to the data input mode.

# **4** SUMMARY OF FUNCTIONS

# 1. Key functions

|                                                              | Function                                                                                  |                                                                                                  |                                                                                                    |                                                                                                    |  |
|--------------------------------------------------------------|-------------------------------------------------------------------------------------------|--------------------------------------------------------------------------------------------------|----------------------------------------------------------------------------------------------------|----------------------------------------------------------------------------------------------------|--|
|                                                              |                                                                                           |                                                                                                  | Mode3                                                                                                    |                                                                                                    |  |
| Кеу                                                          | Mode 0                                                                                    | Mode1, 2                                                                                         | During<br>Subgroup<br>measuring                                                                                                    | After subgroup<br>measuring is<br>complete                                                                                                    |  |
| CL<br>(clear key)                                            | • Clears only<br>(settings remain advance to                                              | measured data.<br>(ain) push firmly<br>set limits                                                | • Re-input from<br>No.1                                                                                                    | • Clears only<br>measured data<br>(settings remain)                                                                                                    |  |
| CE<br>(cancel key                                            | • Deletes me before input                                                                 | asured data just                                                                                 | • Cancels measured data just before input                                                                                                | • Deletes sub-<br>group just before<br>finished input                                                                                                    |  |
| TOL.LIMIT<br>(limit key)                                     | <ul> <li>Press this k<br/>enter into or e<br/>setting operat<br/>and lower lim</li> </ul> | ey when you<br>exit from the<br>ion of upper<br>nits.                                            | • Finish measure of<br>subgroup and calcu-<br>late X, R and print<br>result                                                              |                                                                                                    |  |
| STAT<br>(stat key)                                           | <ul> <li>No action</li> </ul>                                                             | • Statistical<br>mode with all<br>data printout<br>calculated<br>result and<br>make<br>histogram | • Calculates and<br>prints out the X-bar<br>and R values then<br>completes the<br>measurement mode<br>and enters the<br>calculation mode | • For the Sub-<br>groups whose<br>data input has<br>been completed,<br>calculation of the<br>control limits is<br>carried out and<br>the results are<br>printed. |  |
| FEED<br>(feed law)                                           | • When press                                                                              | sed, recording pa                                                                                | apar is fed out                                                                                                    |                                                                                                    |  |
| DATA<br>(data key)<br>PRINTER ON/OFF<br>(printer on/off key) | <ul> <li>Data is inp</li> <li>Printer is tu</li> <li>ON/OFE of</li> </ul>                 | ut from measurin<br>urned ON/OFF b                                                               | ng equipment<br>y this switch                                                                                                    |                                                                                                    |  |
| (power key)                                                  |                                                                                           | i die elecule pov                                                                                | 101                                                                                                    |                                                                                                    |  |

## NOTICE

 Sample size is determined by 'STAT' of subgroup 1 'STAT' of subgroup 2 and following are effective when data of sample 2 option is input.

# 2. Function of each mode

| Mode 0                                               | Mode 1                 | Mode 2                     | Mode 3                      |  |
|------------------------------------------------------|------------------------|----------------------------|-----------------------------|--|
| • Function                                           | Function               | Function                   | • Function                  |  |
| To print To print measured                           |                        | To print D-chart (graph    | By entering data, it will   |  |
| measured                                             | data, judge            | that visibly shows the     | calculate and draw a R-     |  |
| data, and                                            | tolerance, perform     | variation of measured      | control chart.              |  |
| judge                                                | statistical calcula-   | data), perform statistical |                             |  |
| tolerance.                                           | tions, and generate    | calculations, and          |                             |  |
|                                                      | histogram.             | generate histogram.        |                             |  |
| a) Limit settin                                      | lg                     | •                          | a) Subgroup measurement     |  |
| 1) If you recon                                      | rd judgment limits ar  | nd prepare a histogram,    | can be conducted by         |  |
| push 'TOL.                                           | LIMIT' key. If you d   | o not, go to measure.      | pushing the 'TOL.LIMIT'     |  |
| 2 Limit data                                         | can be stored in grou  | ps of 5. Limit data No.    | key                         |  |
| can be char                                          | nged by pushing the    | STAT' key                  | MAX of 9999 can be input    |  |
| ③ To express                                         | upper or lower limit   | the on the measuring       | a subgroup.                 |  |
| equipment,                                           | push 'DATA' key.       |                            | Sample size of a subgroup   |  |
| (4) To select a                                      | nother limit value sir | nultaneously on the        | is 2~10.                    |  |
| measuring                                            | equipment, push the    | 'DATA' key.                |                             |  |
| (5) Set by push                                      | ing the 'TOL.LIMIT     | key.                       |                             |  |
| b) Measureme                                         | nt                     | b) Measurement             | b) Measurement              |  |
| By the 'DATA'                                        | key, timer input a     | By the 'DATA' key, timer   | By the 'DATA' key, timer    |  |
| or, data the rec                                     | quest commands         | input,data request         | input, data request         |  |
| from the RS-2                                        | 32C input, foot        | commands from the RS-      | commands from the RS-       |  |
| switch and dat                                       | a output switch of     | 232C input, measured       | 232C input, foot switch and |  |
| measuring equ                                        | ipment, and            | data and D chart are       | data output switch of       |  |
| measured data                                        | are recorded.          | recorded.                  | measurement equipment,      |  |
| GO/±,                                                |                        | At the same time, judges   | and measured data are       |  |
| ▲ ·····over ι                                        | upper limit            | acceptance or rejection    | recorded.                   |  |
| ▼ ·····under                                         | lower limit            | and expresses the          |                             |  |
|                                                      |                        | following judgment         |                             |  |
|                                                      |                        | output.                    |                             |  |
|                                                      |                        | • ·····over upper limit    |                             |  |
|                                                      |                        | ◀ ·····under lower         |                             |  |
|                                                      |                        | limit                      |                             |  |
| c) Statistical                                       | c) Statistical calcula | tion                       | c) Calculation management   |  |
| calculation Statistical calculation is conducted for |                        | 1) Push 'STAT' key one     |                             |  |
| not                                                  | measured data up to    | that time by the 'STAT'    | time, then the X, R,        |  |
| conducted.                                           | key, and records cal   | culated results and        | calculation of that group   |  |
|                                                      | histogram.             |                            | is printed.                 |  |
|                                                      |                        |                            | (2) Push one more time and  |  |
|                                                      |                        |                            | each control limit value    |  |
|                                                      |                        |                            | is calculated with data up  |  |
|                                                      |                        |                            | to that time and printed.   |  |

## 3. Timer input function

This function is used when you intend to take in data automatically from measuring equipment in the same interval.

Press the PRINTER ON/OFF key, and at this state pushing the PRINTER ON/OFF key enters the unit to this function, and the following pressed key can set the interval time. When you finish this function, press the PRINTER ON/OFF key, while pressing the 'CL' key.

### NOTE -

- 1. 'CL' 'CE' ' STAT' keys fulfill their functions even if taking in data by the interval timer.
- 2. When the interval timer is finished, if data is stored in the buffer, that data may be printed.
- 3. During data input by the interval timer, if you intend to change the interval time, finish this mode once, clear data and reset.
- Each key and interval times are as follows.

| Key            | Interval time |
|----------------|---------------|
| STAT           | 0.25 sec      |
| TOL.LIMIT      | 1 sec         |
| CE             | 5 sec         |
| CL             | 30 sec        |
| DATA           | 1 sec         |
| FEED           | 30 minute     |
| PRINTER ON/OFF | 60 minute     |

#### NOTE

 Setting 0.25 sec, 1 sec, only statistical calculation results can be printed. Measured data can not be printed. Also, when using 0.25 sec., the data buzzer will not sound.

# **5** OPERATION

# 1. Power ON/OFF

Operation of power ON/OFF.

| Operation | Кеу                        | Print                         |
|-----------|----------------------------|-------------------------------|
| Power ON  | POWER                      | * DP-1VR *<br>* MODE-1*       |
|           |                            | DATE 2000/ 2 /2<br>TIME 13:36 |
| Power OFF | POWER                      |                               |
|           | Press more than 2 sec. and |                               |
|           | release.                   |                               |

#### NOTE

- To prevent mis-operation, power can be cut only when the 'POWER' key is pressed more than 2 sec. Note that the power can not be cut if the pushing time is short.
- Contents of printout are a little different in the case of using extended letter size from that of the standard letter size.

## 2. Basic Operation 1

Basic operations that do not have set limits are shown. Similar operations are conducted in Mode0, Mode1, Mode2 also.

## 2.1 Data input, cancel, clear

| Function                                                                                                    | Operation                | Print                                                                                                    |  |
|----------------------------------------------------------------------------------------------------|--------------------------|----------------------------------------------------------------------------------------------------|--|
| • Power ON                                                                                                    | POWER                    | * DP-1VR *<br>* MODE 1 *<br>DATE 2000/ 2/ 2<br>TIME 13: 35                                                                                                    |  |
| • Data input<br>Data can be input with the foot<br>switch interval timer or the<br>'DATA' key                      | DATA<br>DATA             | Take data from the measuringtool and print.112.23 mm226.25 mm                                                                                                    |  |
| • Data cancel<br>Cancel previous input data.                                                                       | CE                       | * CANCEL *                                                                                                    |  |
| <ul> <li>Data all clear<br/>Clear all input data</li> </ul>                                                        | CL                       | * CLEAR *                                                                                                    |  |
| • Time printing<br>Print date and time                                                                             | PRINTER ON/OFF<br>+ DATA | DATE 2000/ 2/ 2<br>TIME 13:36                                                                                                    |  |
| • Statistical calculation<br>Statistically calculates input data.<br>(This function is not available in<br>mode 0) | STAT                     | PART NO.<br>DATE 2000/ 2/ 2<br>TIME 13: 35<br>NAME:<br>*RESULT*<br>N 56<br>MAX 81.26 mm<br>MIN 25.66 mm<br>R 55.60 mm<br>X 54.23 mm<br>on 12.5635 mm<br>gn_1 13 5897 mm |  |

### IMPORTANT -

- Recording paper of DP-1 is superior to characteristics of conservation and tolerance to chemicals, but it shares limits with other thermal papers. In the case of long storage (more than 5 years), or if used for public documents, you should make a photocopy.
- If cutting fluid comes in contact with the recording paper, and those documents will be stored for a long time, it is recommended to photocopy.
- In the case of mode 0
   Statistical calculation can not be conducted.
   Maximum data that can be handled: 100000
- In the case of mode 1 Maximum data that can be handled: 9999.
   When 9999 data is input, statistical calculations are conducted automatically.
- In the case of mode 2 Maximum data that can be handled: 9999.
   When 9999 data is input, statistical calculations are conducted automatically. Print type is same to mode1.
- If the time print parameter is OFF, date and time will not be printed.

## 3. Basic operation 2

Operation procedures when tolerance limits are set is shown. Similar operations are conducted in mode 0, mode 1 and mode 2.

# 3.1 Input of tolerance limit data

Operation to input limit data. Data is input through the connection of the measuring equipment to the DP-1VR.

| • Power ON                                                                                                    | POWER                              | * DP-1VR *<br>* MODE 1*<br>DATE 2000/<br>TIME 13: 35<br>*LIMIT DATA<br>LSL<br>USL<br>TOL | 2/ 2<br>1*<br>12.56 mm<br>25.89 mm<br>13.33 mm        |
|----------------------------------------------------------------------------------------------------|------------------------------------|------------------------------------------------------------------------------------------|-------------------------------------------------------|
| • Tolerance limit input mode<br>Tolerance limit input mode can<br>be entered the 'TOL.LIMIT' key.<br>Limit number can be changed | TOL.LIMIT                          | *LIMIT MODI<br>*LIMIT DATA<br>*NO LIMIT D                                                | E*<br>1*<br>ATA*                                      |
| from 5 by the 'STAT' key.                                                                                                    | STAT                               | *LIMIT DATA<br>LSL<br>USL<br>TOL                                                         | 2*<br>12.56 mm<br>25.89 mm<br>13.33 mm                |
| • Input of limit data<br>After setting the upper and lower<br>limit for calipers, etc., press the<br>'DATA' key                  | DATA<br>DATA                       | LMT1<br>LMT2                                                                             | 15.12 mm<br>16.36 mm                                  |
| Input order of the upper or lower<br>limit are performed in either order.<br>Data is recorded by the<br>'TOL.LIMIT' key.         | TOL.LIMIT<br>Finish setting limits | *NEW LIMIT<br>*LIMIT DATA<br>DATE 2000/<br>TIME 13: 35<br>LSL<br>USL<br>TOL              | DATA*<br>2*<br>2/ 2<br>5.12 mm<br>16.36 mm<br>1.19 mm |

#### NOTE

- To enter the tolerance limit input mode, q it is necessary that data is not input just after power on, or w all data is cleared by operation of the 'CL' key.
- ◆ In limit mode, limit data can changed by operation of the 'STAT' key. Maximum limit data of 5 is recorded. Reset limit data as necessary.
- When limit data is input by selecting the number of limit data already set, new data is saved and old data removed.
- Limit data remains in memory even if the power is cut.
- Just after power ON, limit data used at the time of power cut are selected.
- ◆ When tolerance limit data is not necessary (when limit judgment is not needed), select the limit number without limit data (refer to 3.2), or delete the set limit data (refer to 3.3).

## 3.2 Confirmation/reset of the limit data

The operation of confirming contents of 5 of tolerance limit data and resetting tolerance limit data to use.

| • Confirmation and reset of limit<br>data. If limit data is not input or it<br>is cleared by the 'CL' key, the<br>operation is possible. | TOL.LIMIT | LIMIT MO<br>*LIMIT DA<br>LSL<br>USL<br>TOL    | DE*<br>TA 2*<br>12.36 mm<br>25.67 mm<br>13.31 mm |
|----------------------------------------------------------------------------------------------------|-----------|-----------------------------------------------|--------------------------------------------------|
| Tolerance limit data is renewed by 'STAT'.                                                                                               | STAT      | *LIMIT DA<br>LSL<br>USL<br>TOL                | TA 3*<br>12.56 mm<br>25.89 mm<br>13.33 mm        |
|                                                                                                    | STAT      | *LIMIT DA<br>* NO LIMI                        | TA 4*<br>T DATA *                                |
| Press the 'TOL.LIMIT' key, for the<br>required tolerance limit data.<br>Renewed limit data is obtained.                                  | STAT      | *LIMIT DA<br>LSL<br>USL<br>TOL                | TA 5*<br>12.36 mm<br>25.67 mm<br>13.31 mm        |
|                                                                                                    | TOL.LIMIT | *NEW LIM<br>*LIMIT DA<br>DATE 200<br>TIME 13: | IT DATA*<br>TA 5*<br>)0/ 2/ 2<br>35              |
|                                                                                                    |           | LSL<br>USL<br>TOL                             | 12.36 mm<br>25.67 mm<br>13.31 mm                 |

# 3.3 Release of the limit data

Operation to release the tolerance limit data. It is conducted when the limit data is not necessary.

| • Limit release<br>Press the 'CL' key to release<br>tolerance limit data. Limit data is<br>released. | TOL.LIMIT | *LIMIT DA<br>LSL<br>USL<br>TOL    | TA 1*<br>12.36 mm<br>25.67 mm<br>13.31 mm |
|----------------------------------------------------------------------------------------------------|-----------|-----------------------------------|-------------------------------------------|
|                                                                                                    | CL        | *LIMIT CL<br>DATE 200<br>TIME 13: | EARD*<br>00/ 2/ 2<br>35                   |
|                                                                                                    |           | *LIMIT DA<br>*NO LIMIT            | TA 1*<br>  DATA*                          |

# 3.4 Data input, cancel, clear

| Function                                        | Operation                | Print                                                          |
|-------------------------------------------------|--------------------------|----------------------------------------------------------------|
| • Power ON                                      | POWER                    | * DP-1VR *<br>* MODE 1*<br>DATE 2000/ 2/ 2<br>TIME 13: 35      |
|                                                 |                          | *LIMIT DATA 1*<br>LSL 12.36 mm<br>USL 25.67 mm<br>TOL 13.31 mm |
| • Time print                                    | PRINTER ON/OFF +<br>DATA | DATE 2000/ 2/ 2<br>TIME 13: 35                                 |
| • Data cancel<br>Prior input is canceled.       | CE                       | * CANCEL *                                                     |
| • Data input<br>All input data is cleared.      | CL                       | * CLEAR *                                                      |
| • Data input<br>Limit judgment is conducted for | DATA                     | H 1 12.00 mm                                                   |
| the input data, displayed (LED)<br>and printed  | DATA                     | 2 26.25 mm                                                     |
| and printed.                                    | DATA                     | G 3 32.56 mm                                                   |

#### Table 2 DP1 mode1, operation example 2

## Input data, and relationship of display (LED) and print.

| Input            | Input < Lower<br>limit<br>data value | $\begin{array}{c} \text{Lower} \\ \text{limit} \\ \text{value} \end{array} \leq \begin{array}{c} \text{Input} \\ \text{data} \end{array} \leq \begin{array}{c} \text{Upper} \\ \text{limit} \\ \text{value} \end{array}$ | Upper Input<br>limit < data<br>value data |
|------------------|--------------------------------------|----------------------------------------------------------------------------------------------------|-------------------------------------------|
| Display<br>(LED) | -NG GO +NG                           | –NG GO +NG                                                                                                    | –NG GO +NG                                |
| Print            | •                                    |                                                                                                    | <b>A</b>                                  |

# **OPERATION**

#### Input data

| Function                                                                                                    | Operation |                                                                            | Print                                                                                           |
|----------------------------------------------------------------------------------------------------|-----------|----------------------------------------------------------------------------|-------------------------------------------------------------------------------------------------|
| <ul> <li>Statistical calculation</li> <li>Statistical calculations are conducted, when 9999 or more data is input.</li> </ul> | STAT      | PART NO.<br>DATE 2000/ 2/ 2<br>TIME 13: 35<br>NAME                         |                                                                                                 |
|                                                                                                    |           | *RESULT*<br>N<br>MAX<br>MIN<br>R<br>X<br>on<br>on-1                        | 56<br>81.26 mm<br>25.66 mm<br>55.60 mm<br>54.23 mm<br>12.5635 mm<br>13.5897 mm                  |
|                                                                                                    |           | –NG<br>+NG<br>P<br>Cp<br>Cpk                                               | 2<br>4<br>18.56%<br>0.45670<br>0.30000                                                          |
|                                                                                                    |           | *HISTOGF<br>LSL<br>USL<br>TOL<br>DIV                                       | AM*<br>12.36 mm<br>25.67 mm<br>13.31 mm<br>10                                                   |
|                                                                                                    |           | -NG<br>LSL<br>NNN<br>A<br>B<br>C<br>D<br>E<br>F<br>G<br>H<br>I<br>J<br>USL | 2 <br>1 N N N N N N<br>2 <br>4 <br>5 <br>8 <br>9 <br>11 <br>4 <br>9 <br>5 <br>4 <br>N N N N N N |

| Function | Operation |     | Print    |
|----------|-----------|-----|----------|
|          |           | NNN |          |
|          |           | +NG | 41       |
|          |           | =   | 2        |
|          |           | A   | 12.3600p |
|          |           | В   | 13.6910p |
|          |           | С   | 15.0220p |
|          |           | D   | 16.3530p |
|          |           | E   | 17.6840p |
|          |           | F   | 19.0150p |
|          |           | G   | 20.3460p |
|          |           | Н   | 21.6770p |
|          |           | 1   | 23.0080p |
|          |           | J   | 24.3390p |
|          | 1         |     | 25.6700p |

#### IMPORTANT -

- DP-1 recording paper has superior characteristics of conservation and tolerance to chemicals, but it shares limits with other thermal papers. In the case of long storage (more than 5 years), or if used for public documents, you should make photocopy.
- If cutting fluid comes in contact with the recording paper, and those papers are necessary to be stored a long time, it is recommended to store after photocopying.
- In the case of mode 0 Statistical calculation cannot be performed. Maximum data that can be handled: 100000
- In the case of mode 1 Maximum data that can be handled: 9999.
   When 9999 data is input, statistical calculations are performed automatically.
- In the case of mode 2 Maximum data that can be handled: 9999.
   When 9999 is input, statistical calculations are performed automatically. Printing format of the data will be a D chart (analogical, volume changing print)
- If the time printing parameter is OFF, date and time will not be printed.

# 4. Mode 3

## Example mode3 operation

| Function                                                                                                    | Operation                | Print                                                                                         |
|----------------------------------------------------------------------------------------------------|--------------------------|-----------------------------------------------------------------------------------------------|
| Power ON                                                                                                    | POWER                    | * DP-1VR *<br>* MODE 3*<br>DATE 2000/ 2/ 2<br>TIME 13: 35                                     |
| Initiate measurement of a sub-<br>group<br>Transfer a subgroup to measuring<br>mode.                                                                                    | TOL.LIMIT                | SUB GR. NO.1                                                                                  |
| Data receiving<br>(Subgroup measure mode)                                                                                                    | DATA<br>DATA<br>DATA     | Print data received in from<br>measuring equipment.<br>1 12.00 mm<br>2 26.25 mm<br>3 32.56 mm |
| Data cancel<br>Cancels prior input data.<br>('CL' key pressed during<br>measurement of a subgroup)                                                                      | CE                       | * CANCEL *                                                                                    |
| Subgroup data is all cleared.<br>Data in subgroup is all cleared,<br>and are measured again from No.1<br>data.<br>('CL' key pressed during<br>measurement of subgroups) | CL                       | * CLEAR SUB DATA*                                                                             |
| Time printing                                                                                                    | PRINTER ON/OFF +<br>DATA | DATE 2000/ 2/ 2<br>TIME 13: 35                                                                |
| Finish measurement of subgroup<br>and calculate $\overline{X}$ -R of subgroup.<br>(Normal sub-group measure mode<br>is finished)                                        | STAT                     | X         0.92335 mm           R         2.77568 mm           PART NO.                        |
| Stop measurement of subgroup, and<br>release subgroup measure mode.<br>(Subgroup measure mode forced<br>finish)                                                         | TOL.LIMIT                | * EXIT SUB GR. *                                                                              |

# **OPERATION**

| Function                                                                                                    | Operation                | Print                                                                                                    |
|----------------------------------------------------------------------------------------------------|--------------------------|----------------------------------------------------------------------------------------------------|
| Measure next subgroup                                                                                                    | TOL.LIMIT                | SUB GR. 2                                                                                                    |
| Data input                                                                                                    | DATA<br>DATA<br>DATA     | Input data from measuring<br>equipment.<br>1 12.00 mm<br>2 26.25 mm<br>3 32.56 mm                                                                                                    |
| Finish measurement of subgroup<br>and calculate $\overline{X}$ -R of subgroup                                                      | STAT                     | X         0.92335 mm           R         2.77568 mm           PART NO.           DATE         2000/ 2/ 2           TIME         13: 35           NAME                                                                                                    |
| Calculation of control limits is<br>carried out from all the sub-group<br>data which has been input, and the<br>result is printed. | STAT                     | *CONTROL LIMIT*<br>DATE 2000/ 2/ 2<br>TIME 13: 35<br>NO.OF SUB GR.<br>5<br>SAMPLE SIZE<br>8<br>\$\overline{X}\$ 4.1999 mm<br>\$\overline{X}\$-UCL 6.9057 mm<br>\$\overline{X}\$-LCL 1.4970 mm<br>\$\overline{R}\$ 2.6458 mm<br>\$\overline{R}\$-UCL 6.8082 mm<br>\$\overline{R}\$-LCL 6.8082 mm |
| Time stamp                                                                                                    | PRINTER ON/OFF +<br>DATA | DATE 2000/ 2/ 2<br>TIME 13: 35                                                                                                    |
| Cancels prior subgroup data. 'CE'<br>key is pressed after finishing<br>measurement of subgroup.                                    | CE                       | *CLEAR SUB GR.*                                                                                                    |
| Clears measured data<br>'CL' key is pressed after finishing<br>measurement of subgroup.                                            | CL                       | *CLEAR ALL DATA*                                                                                                    |

## 5. Print RS232C of counter

| Function                                                                                                    | Operation                | Print                                                                                                    |
|----------------------------------------------------------------------------------------------------|--------------------------|----------------------------------------------------------------------------------------------------|
| • Power ON<br>If parameter time stamp is 'OFF',<br>data and time are not printed.                                                                          | POWER                    | Number           * DP-1VR *           * MODE 1*           DATE 2000/ 2/ 2           TIME 13: 35           *LIMIT DATA 1*           LSL         12.365           USL         25.675           TOL         13.310 |
| • Time stamp                                                                                                    | PRINTER ON/OFF +<br>DATA | DATE 2000/ 2/ 2<br>TIME 13: 35                                                                                                    |
| • Data cancel<br>Prior data input is canceled.                                                                                                    | CE                       | * CANCEL *                                                                                                    |
| • Data all clear<br>All input data is cleared.                                                                                                    | CL                       | * CLEAR *                                                                                                    |
| • Data input<br>Limit judgment is conducted for<br>input data and displayed (LED) and<br>printed.                                                          | DATA                     | H 1 X 12.000<br>Y 23.565<br>2 X 24.254                                                                                                    |
| Meanings of the symbols are as<br>follows.<br>H : DATA I Lower limit<br>: Lower limit m DATA m Upper<br>limit                                              | DATA                     | Y 23.896<br>G 3 X 32.566<br>Y 23.896                                                                                                    |
| G :Upper limit I DATA<br>DATA : Input data                                                                                                    |                          |                                                                                                    |
| <ul> <li>Statistical calculation</li> <li>Statistical calculations are<br/>started automatically where the<br/>9999<sup>th</sup> data is input.</li> </ul> | STAT                     | *RESULT*<br>PART NO.<br>DATE 2000/ 2/ 2<br>TIME 13: 35<br>NAME                                                                                                    |
|                                                                                                    |                          | N 56<br>MAX 81.26<br>MIN 25.66                                                                                                    |

# **OPERATION**

25.6700p

| Function | Operation |                                                                                               | Print                                                                                                    |
|----------|-----------|-----------------------------------------------------------------------------------------------|----------------------------------------------------------------------------------------------------|
|          |           | R<br>X<br>on<br>-NG<br>+NG<br>P<br>Cp<br>Cpk                                                  | 55.60<br>54.23<br>12.5635<br>13.5897<br>2<br>4<br>18.56%<br>0.45670<br>0.30000                                 |
|          |           | *HISTO<br>LSL<br>USL<br>TOL<br>DIV                                                            | GRAM*<br>12.36<br>25.67<br>13.31<br>10                                                                         |
|          |           | -NG<br>LSL<br>NNN<br>A<br>B<br>C<br>D<br>E<br>F<br>G<br>H<br>I<br>J<br>USL<br>NNN<br>+NG<br>= | 21<br>1 N N N N N N N<br>21<br>41<br>51<br>81<br>91<br>111<br>41<br>91<br>51<br>41<br>1 N N N N N N<br>41<br>2 |
|          |           | A<br>B<br>C<br>D<br>E<br>F<br>G<br>H<br>I                                                     | 12.3600p<br>13.6910p<br>15.0220p<br>16.3530p<br>17.6840p<br>19.0150p<br>20.3460p<br>21.6770p<br>23.0080p       |

# **6** OTHER NOTES

In order to ensure data reliability of the SDP interface, DP-1VR reads the data twice.

Some models (KC counter with code out unit No. 09CAA462 etc.) are incapable of performing the above data checking routine.

For those models, you must perform the following procedures by changing the interface mode.

Interface mode is interchangeable with the former products (DP-1HS) by setting it for COMPATIBLE.

| Operation  | Printout                    |
|------------|-----------------------------|
| CE + POWER | * DP-1VR *                  |
|            | SELECT SDPINTERFACE         |
|            | PUSH STAT: MODE CHANGE      |
|            | PUSH DATA: MODE FIX         |
|            | INTERFACE: ADVANCED         |
| STAT       | INTERFACE: COMPATIBLE       |
| DATA       | Changing to data input mode |

STAT: To change modes

DATA: To set the mode and to end the operation

# 7 MAINTENANCE

Daily maintenance of DP-1VR

# 1. Clean printer head

When dust collects on the printer head, print quality is adversely affected, and sometimes printing is impossible due to damage to the printer head. It is recommended cleaning the printer head periodically.

Cleaning method:

After opening the printer cover the printer head can be seen. Rub the printer head with a cotton swab soaked in a little alcohol. After that, wipe off the remaining alcohol lightly with a dry cotton swab until dry.

# 2. Clean paper sensor

If the paper sensor becomes dirty, detection of the record paper is impossible and normal operation can not be conducted. It is recommended to clean the paper sensor portion periodically.

Cleaning method:

After opening the printer cover the printer sensor can be seen. Rub the printer sensor with a cotton swab soaked in a little alcohol. After that, wipe off the remaining alcohol lightly with a dry cotton swab until completely dry.

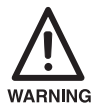

- Just after finishing printing, do not clean. Printer head is hot; you may burn your hand. Also, that heat may set the alcohol on fire.
- Alcohol left on the head should be dried completely, since there is a possibility it could ignite.
- Handle the alcohol carefully.
- Do not use thinners, benzene etc., only use alcohol.

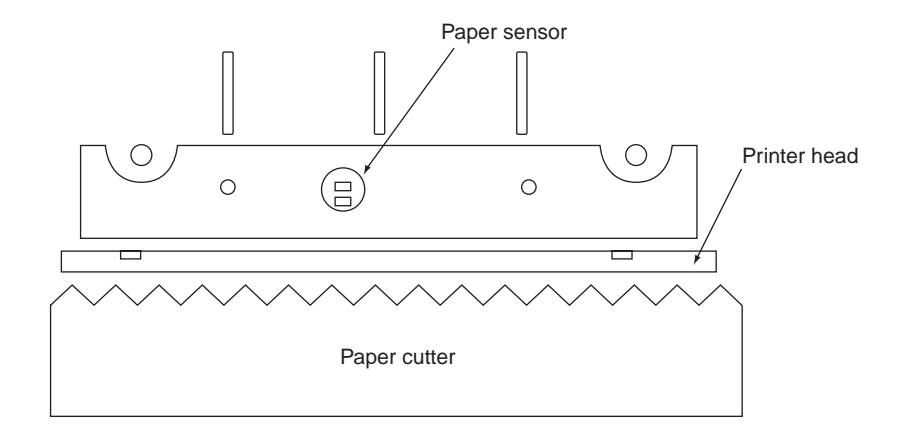

# ERROR MESSAGE

# 1. Alarms concerning electric power

| Condition                | Voltage detection | Power LED flash<br>ON and OFF<br>patern | Data<br>input | Release condition |
|--------------------------|-------------------|-----------------------------------------|---------------|-------------------|
| Abnormally high          | more than         | 0.6 sec on, 0.6 sec                     | Impossible    | Power on again    |
| voltage                  | 10.0V             | off repeat                              |               |                   |
| Normal                   | 10.0 ~ 4.5V       | Always on                               | Possible      |                   |
| Slightly low voltage;    | 4.5V ~ 4.2V       | 1.5 sec OFF, 0.3 sec                    | Possible      | Recover if        |
| caution                  |                   | ON                                      |               | voltage returns   |
| In the case that voltage |                   | 0.3 sec OFF, 0.3 sec                    |               | to normal         |
| drops the battery        |                   | ON repeat                               |               | region.           |
| capacity is reduced.     |                   |                                         |               |                   |
| Abnormally low voltage   | Less than 4.2V    | 0.6 sec ON, 0.6 sec                     | Impossible    | Power on again    |
| In the case that voltage |                   | OFF repeat                              |               |                   |
| is low and becomes       |                   |                                         |               |                   |
| impossible.              |                   |                                         |               |                   |

#### Table 1 Power related alarms

#### NOTICE

8

- ◆ If the power goes off, data that was not saved is lost. Be sure to save all data before removing the AC adapter from the DP-1VR during operation, even if the DP-1VR is not being operated by the AC adapter.
- ◆ Using batteries under 10°C may shorten battery life expectancy. If the operating temperature is under 10°C, use the AC adapter.

## 2. Other alarms

| Kind of<br>alarm                                | Symptom                                                                                                    | Possible cause                                                                                                    | Remedies                                                                                                    |
|-------------------------------------------------|----------------------------------------------------------------------------------------------------|----------------------------------------------------------------------------------------------------|----------------------------------------------------------------------------------------------------|
| • System<br>error                               | • Just after power<br>on, all LEDs flash<br>on and off and<br>buzzer sounds.                                      | <ul> <li>Fatal error of<br/>DP-1 occurred.</li> <li>Operating<br/>temperature is too<br/>high or too low.</li> </ul>                                | <ul> <li>Try to power up again. If<br/>trouble reoccurs, inform our<br/>nearest office or service<br/>network.</li> <li>Use between 0° C ~ 45° C</li> </ul>                                                                                                    |
| • Overflow                                      | • is printed.                                                                                                    | • It is beyond<br>possible calculating<br>area.                                                                                                    | • Clear data by 'CL' key operation.                                                                                                    |
| • No paper                                      | <ul> <li>LED of -NG,</li> <li>+NG flashes on and off.</li> <li>A red line appears on the record paper.</li> </ul> | • No recording paper.                                                                                                    | <ul> <li>Replace recording paper</li> </ul>                                                                                                    |
| • Cover open<br>(Head up)                       | • LED of -NG,<br>+NG flashes on and<br>off.                                                                       | • Cover of recording paper is open.                                                                                                    | • Close cover                                                                                                    |
| • Measurement<br>equipment is<br>not connected. | <ul><li>*NO GAGE*</li><li>● is printed.</li></ul>                                                                 | <ul> <li>Measuring tool is<br/>not connected.</li> <li>Connecting cable<br/>is broken.</li> <li>Abnormal contact<br/>in connecting cable</li> </ul> | <ul> <li>Connect measuring tool<br/>equipment</li> <li>Change connecting cable</li> <li>Confirm the connecting<br/>portion of connecting cable.</li> </ul>                                                                                                    |
| • Not correct format                            | *FORMAT<br>ERROR*                                                                                                 | • Format of input data is different.                                                                                                    | <ul> <li>Change connecting cable.</li> <li>Confirm the connecting portion of cable.</li> </ul>                                                                                                    |
| • Different<br>unit                             | *UNIT ERROR*                                                                                                    | • Unit of input data is different.                                                                                                    | <ul> <li>It is printed when unit of<br/>data is different from initial<br/>input data. Input data of same<br/>unit as initial input data.</li> <li>Different unit from set tole-<br/>rance limit data is input. Input<br/>data of same unit as limit data.</li> </ul> |

#### Table Error alarm of DP-1VR

| Kind of<br>alarm          | Symptom                         | Possible cause                                           | Remedies                                                                                                    |
|---------------------------|---------------------------------|----------------------------------------------------------|----------------------------------------------------------------------------------------------------|
| Error in<br>decimal point | *POINT ERROR*                   | Decimal point<br>position of input<br>data is different. | <ul> <li>It is printed when the decimal point position is different from initial input data. The decimal point position should be the same as the initial data.</li> <li>Different decimal point position from set limit data is input. Input data of the same decimal point position as limit</li> </ul> |
| • Caution of overflow     | • Two beeps for each data input | • Near to overflow                                       | • Finish measurement, and<br>conduct statistical calculation.<br>After that, clear data using the<br>'CL' key.                                                                                                    |

# **9** CALCULATION METHOD

# 1. Significant figure

Significant figures of calculation are as follows.

When significant figures (figures after the decimal point) of input data are A, significant figures are displayed.

| Sign                      | Meaning                                       | Displayed<br>significant figure<br>(figure after the<br>decimal point) | Error         |
|---------------------------|-----------------------------------------------|------------------------------------------------------------------------|---------------|
| DATA                      | Input data                                    | А                                                                      |               |
| Ν                         | Data count                                    | 0                                                                      | _             |
| MAX                       | Maximum value                                 | А                                                                      | —             |
| MIN                       | Minimum value                                 | А                                                                      | —             |
| R                         | Range                                         | А                                                                      | —             |
| Х                         | Mean                                          | A+2                                                                    | Last figure±1 |
| σn                        | Standard deviation                            | A+2                                                                    | Last figure±1 |
| σn-1                      | Standard deviation                            | A+2                                                                    | Last figure±1 |
| Р                         | Percent defective                             | 3 (**.***%)                                                            | Last figure±1 |
| Ср                        | Process capability index                      | 3                                                                      | Last figure±1 |
| Срк                       | Process capability parameter                  | 3                                                                      | Last figure±1 |
| LSL                       | Lower limit value                             | А                                                                      | Last figure±1 |
| USL                       | Upper limit value                             | А                                                                      | Last figure±1 |
| DIV                       | Histogram division number                     | 10 division fix                                                        |               |
|                           | Histogram region express                      | A+2                                                                    | Last figure±1 |
| $\overline{\overline{X}}$ | Center ( $\overline{X}$ control)              | A+2                                                                    | Last figure±1 |
| <b>X</b> -UCL             | Upper control limit ( $\overline{X}$ control) | A+2                                                                    | Last figure±1 |
| X-LCL                     | Lower control limit ( $\overline{X}$ control) | A+2                                                                    | Last figure±1 |
| R                         | Center (R control)                            | A+2                                                                    | Last figure±1 |
| R-UCL                     | Upper control limit (R control)               | A+2                                                                    | Last figure±1 |
| R-LCL                     | Lower control limit (R control)               | A+2                                                                    | Last figure±1 |
|                           |                                               |                                                                        |               |

#### **Significant Figure**

#### IMPORTANT

Range to apply calculation error is revealed in the calculation error detail.

## 2. Overflow and calculation error

• Overflow and calculation error

Overflow conditions of DP-1VR and calculation error are shown below: Overflow of DP-1VR is different due to mean value and amount of data. This is shown in the graph overflow condition.

• Viewpoint of graph

If mean value 10 m is measured with 2 figures after the decimal point (by caliper etc.), how much of data can be measured, is checked.

- q Data 10000.00 is changed to 1000000 as no decimal point.
- W Vertical axis 1000000 on graph is extended to the horizontal direction and compared to the horizontal axis.
- e 2000 is obtained as the number of the data.
- r When the data of the mean value 10 m is measured about 2000, it is recognized that the overflow happens.

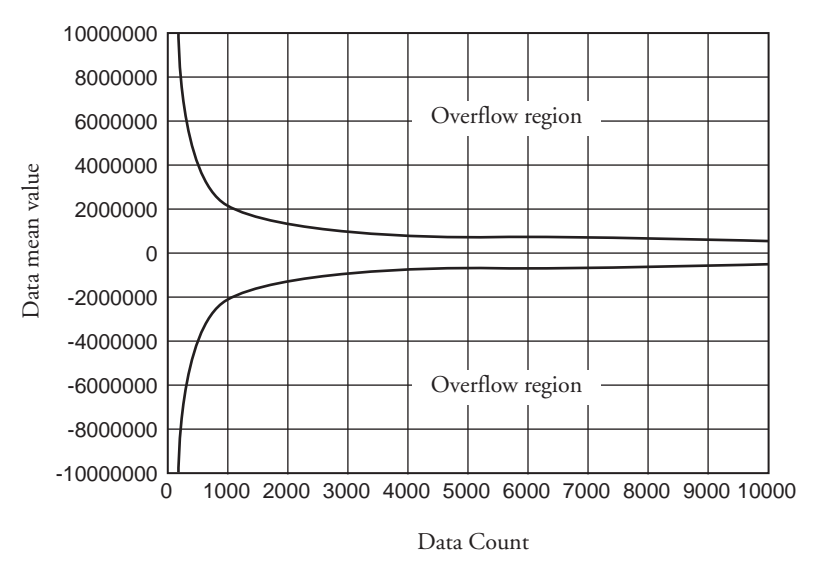

### Condition of overflow

### IMPORTANT

- Overflow seldom happens in usual measurement by calipers or micrometers etc.
- When this unit is used for printing of a linear scale counter, overflow may happen. Be careful when referring to a graph of this condition that overflow may happen.

#### NOTE

 Mean value of the data shows the state when the decimal point of the data is neglected.

Ex 10.00 is changed to read 1000

# 3. Calculation error detail

Calculation error of DP-1VR is shown below:

Calculation error of DP-1VR is defined as follows.

Q Last figure ±1 count. Graph expresses the inside of the overflow limit of the calculation preciseness.
 Dimension of data is set at ±5% of the mean value.

Dispersion of data is set at  $\pm 5\%$  of the mean value.

- W When the dispersion of the mean value is far beyond the mentioned value, calculation error is over ±5.
- e For A region (±1000000, data count less than 2000), in all cases, calculation error is less than ±1.

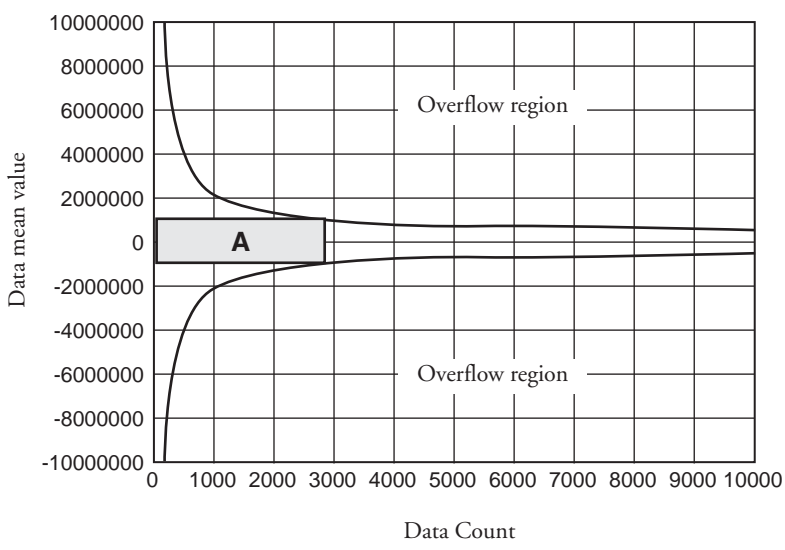

#### Preciseness of calculation

### NOTICE

 Mean value of data shows the state when the decimal point is neglected. Ex 10.00 is changed to read 1000

# 4. Calculation formula

# 4.1 Calculation of Mode1, Mode2

#### Table 2 Calculation formula 1

| PRINT | MEANING                                                | FORMULA                                                                                                    |
|-------|--------------------------------------------------------|----------------------------------------------------------------------------------------------------|
| N     | Data count                                             |                                                                                                    |
| MAX   | Maximum value of data                                  |                                                                                                    |
| MIN   | Minimum value of data                                  |                                                                                                    |
| R     | Range of data                                          | MAX-MIN                                                                                                    |
| X     | Mean value of data                                     | ΣXi/N                                                                                                    |
| ση    | Standard deviation                                     |                                                                                                    |
| σn-1  | Sample standard deriva-<br>tion                        |                                                                                                    |
| –NG   | Amount of data smaller than lower limit                | Number of data to become LSL L Xi                                                                                         |
| +NG   | Amount of data larger than upper limit                 | Number of data to become LSL   Xi                                                                                         |
| Р     | Fraction defective                                     | P =<br>((-NG) + (+NG))/N                                                                                                  |
| Ср    | Process capability index                               | CP =<br>TOL/(6σN+1)                                                                                                    |
| Срк   | Process capability index<br>which considers deviation. | (TOL:USL+LSL)<br>CPK=<br>Zmin/3<br>Zmin: ZUSL, ZLSL Smaller value of ZLZL<br>ZUSL = (USL-X) /on-1<br>ZLSL = (X-LSL) /on-1 |

## 4.2 Calculation Mode3

| N :  | Data count            |
|------|-----------------------|
| MAX: | Maximum value of data |
| MIN: | Minimum value of data |
| n :  | Number of subgroup    |
| A2 : | Refer to table        |
| D3 : | Refer to table        |
| D4 : | Refer to table        |

Maximum number of data in each subgroup is 10

| SAMPLE SIZE n | A2    | D3    | D4    |
|---------------|-------|-------|-------|
| 2             | 1.880 |       | 3.267 |
| 3             | 1.023 |       | 2.574 |
| 4             | 0.729 |       | 2.282 |
| 5             | 0.577 |       | 2.114 |
| 6             | 0.483 |       | 2.004 |
| 7             | 0.419 | 0.076 | 1.924 |
| 8             | 0.373 | 0.136 | 1.864 |
| 9             | 0.337 | 0.184 | 1.816 |
| 10            | 0.308 | 0.223 | 1.777 |

#### Table 3 Mode3 table of variables

| Sign  | Meaning                            | Formula                                                 |
|-------|------------------------------------|---------------------------------------------------------|
| X     | Mean value of subgroup             | $\overline{X} = \Sigma Xi/N$                            |
| Ī     | Range of subgroup                  | R = Xmax - Xmin                                         |
| Ā     | Center value                       | $\overline{X} = \Sigma Xi/n$                            |
| X-UCL | Upper control limit                | $\overline{X} - UCL = \overline{X} - A2 \overline{N} R$ |
| R     | Center (R control)                 | $R = \Sigma Ri/n$                                       |
| R-UCL | Upper control limit<br>(R control) | $R - UCL = D4 \overline{N} R$                           |
| R-LCL | Lower control limit<br>(R control) | R - UCL = D3 N R *1                                     |

### ADDITION -

\*1 R-LCL is not printed, when the number of samples is less than 6

# **10** OUTPUT

By connecting the optional cable (NO. 965465) to the OUTPUT connector located at the side of this unit, either  $GO/\pm NG$  judgment for the input data or measured data in RS-232C format can be output through the OUTPUT connector.

# 1. Output of GO/±NG Judgment

When the optional  $GO/\pm NG$  judgment result output cable (NO. 965516) is connected to this unit, and it is in MODE0, MODE1, or MODE2 with the upper and lower tolerance limits set. These judgment results will be output though an open collector.

2SC4047 or equivalent Vceo (max) = 50V

IC (max) = 100mA

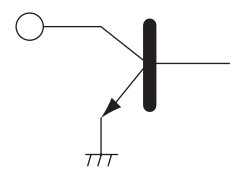

# 2. Output in Accordance with RS-232C Format

The data entered in the DP-1VR will be output to an external device in RS-232C format when: the 'DATA' key of this unit is pressed, timer signals are input, this unit receives a data request command via the RS-232C, or when the foot switch or data output key is pressed on the measuring unit. However, the results of the calculations performed in this unit are not output to an external device. Use the RS-232C conversion cable (Part No. 09EAA084) to output from this unit. Also use this cable to receive output signals in RS-323C format from the Liner Scale Counter.

# 2.1 Communication Specifications

| Output Signal Level:  | TTL Level      |                 |  |
|-----------------------|----------------|-----------------|--|
| Communication Method: | Half-Duplex    |                 |  |
| Transmission Speed:   | 1200, 2400, 48 | 00, 9600, 19200 |  |
| Bit Construction:     | Start bit      | 1 bit           |  |
|                       | Data bit       | 7/8 bits        |  |
|                       | Parity Check   | EVEN/ODD/NONE   |  |

## 2.2 Data Format

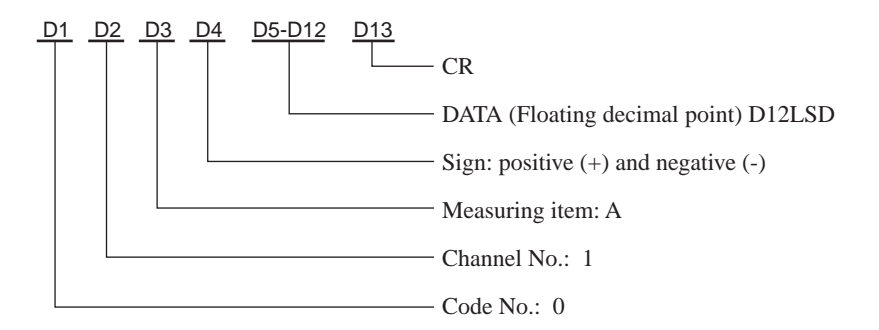

## 2.3 Error Code

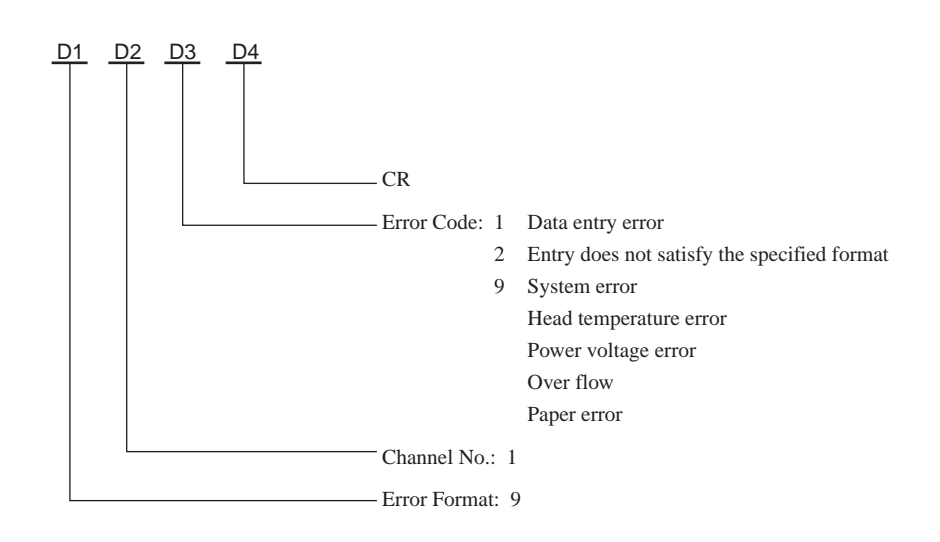

## 2.4 Data request command

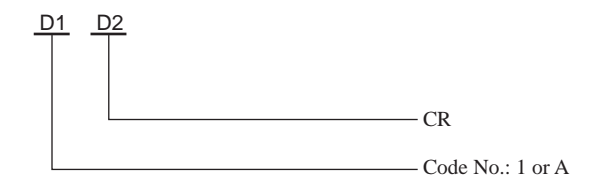

# **11** TROUBLESHOOTING

Checks and Remedies-Before diagnosing a problem as a defect, check the following information.

When the DP-1VR malfunctions, diagnose the problem and remedy of the situation with the aid of the following table.

If the problem still persists, please contact your dealer or the nearest Mitutoyo sales office. (For the addresses, refer to the end of this manual.)

The warranty period of the DP-1VR is one year from the date of purchase for use.

Repair of this unit may be subjected to charge, depending on the case within and after this period.

# TROUBLESHOOTING

| Symptom                                                            | Possible cause                                                                                                    | Remedies                                                                                                    |
|--------------------------------------------------------------------|----------------------------------------------------------------------------------------------------|----------------------------------------------------------------------------------------------------|
| When printing, the<br>DP-1VR unexpect-<br>edly returns to the      | • Manganese dry cells are used by mistake                                                                             | • Use properly charged size AA<br>Nickel Hydrogen battery (Ni-Mh)<br>or Alkali battery (LR6)                                                                      |
| initial state seen<br>after the power is                           | • Peeling or poor fitting of the seal is present on the battery pole                                                  | • Correct the peeling or poor fitting of the seal                                                                                                    |
| turned ON.<br>Printing is too<br>light                             | • The specified AC adapter is not used.                                                                               | <ul> <li>Use the dedicated AC adapter<br/>09EAA088 (100/115V)</li> <li>09EAA088D (230V)</li> <li>09EAA088E (230V UK)</li> <li>supplied with the DP-1VR</li> </ul> |
|                                                                    | • The DP-1VR supply power is connected to the measuring instrument.                                                   | • The DP-1VR power supply<br>should not be connected to the<br>measuring device. Use a separate<br>power supply for each of them                                  |
|                                                                    | • Input voltage to the AC adapter<br>(i.e. AC line voltage) is too low;<br>falls 5% or more than the rated<br>voltage | • Adjust the voltage supply of the power line correctly, and confirm the result                                                                                   |
|                                                                    | • The AC adapter is sharing the same power line with a high-voltage or large-current device                           | • Connect the AC adapter to a separate power line                                                                                                    |
|                                                                    | • The printing head is not clean                                                                                      | • Clean the printing head with a cotton swab, etc                                                                                                    |
| Printer does not<br>print                                          | <ul> <li>[PRINTER ON/OFF] switch is<br/>turned to OFF</li> <li>The printer is jammed with<br/>paper, etc.</li> </ul>  | <ul> <li>Press the [PRINTER ON/OFF]<br/>switch again to turn on.</li> <li>Remove it by tweezers, etc</li> </ul>                                                   |
|                                                                    | • The DP-1VR is in the timer<br>input mode and the input interval is<br>set to 0.25 or 1 sec.                         | • When the input interval is set to 0.25 or 1 sec, the printer will be automatically turned off.                                                                  |
| Miscounting often<br>occurs on the<br>measuring<br>instrument side | • The AC adapter is sharing the same power line with a high-voltage of large-current device.                          | • Connect the AC adapter to a separate power line                                                                                                    |

# **12** SPECIFICATIONS

| Item                                          | Description                                                                                                    | Remarks                                                                           |
|-----------------------------------------------|----------------------------------------------------------------------------------------------------|-----------------------------------------------------------------------------------|
| Code No.                                      | 264-504                                                                                                    | 100V                                                                              |
| Printing Method                               | Line thermal 384 dot                                                                                                    |                                                                                   |
| Character format                              | 36 × 24 (Large) 24 × 14 (Normal)                                                                                                    |                                                                                   |
| Printing Speed                                | 0.5 sec. per line                                                                                                    | When using AC adapter                                                             |
| Printing line<br>numbers per<br>printing roll | 7000 lines / 1 roll (normal)/<br>1000 lines / 1 roll (large)                                                                                                    |                                                                                   |
| Power supply                                  | AC adapter (6V, 500 mA)<br>Alkali battery size AA (LR6)<br>Or 4 size AA Ni-MH batteries                                                                                                    | Dual power supply<br>*AC adapter input voltage<br>within a range of 100VAC<br>±5% |
| Operating<br>Temperature                      | 0 ~ 45°C (AC Adapter)<br>10 ~ 45°C (batteries)                                                                                                    |                                                                                   |
| Storage Tempera-<br>ture                      | -10 ~ 50°C                                                                                                    | In a package as specified by Mitutoyo                                             |
| Accuracy                                      | ±2 min. max / month                                                                                                    |                                                                                   |
| Clock battery life<br>expectancy              | Approx. 10 years                                                                                                    | Average life expectancy                                                           |
| Battery life                                  | 10000 lines 1600 mAh Ni-MH<br>Printing every 5 sec.                                                                                                    | Average life expectancy but valies with usage                                     |
| Dimensions                                    | $201.1 \times 94 \times 75.2$<br>(D × W × H)                                                                                                    |                                                                                   |
| Weight                                        | 390 g                                                                                                    | Without accessories                                                               |
| Printouts                                     | Measurements, GO/±NG judgment results                                                                                                    | Mode 0                                                                            |
|                                               | Measurements, GO/ $\pm$ NG judgment<br>results, Number of measurements, MAX.,<br>MIN., Range, Standard deviation ( $\sigma$ –n,<br>$\sigma$ n-1), Number of defects, Percentage of<br>defects, Process capability index (CP,<br>CPK), Histogram | Mode 1                                                                            |
|                                               | Same as above plus D-Chart                                                                                                    | Mode 2                                                                            |
|                                               | Function of calculating the center value<br>between the control limits required for<br>generating various control charts                                                                                                    | Mode 3                                                                            |

# **SPECIFICATIONS**

| ltem                      | Description                                                                                    | Remarks                                                     |
|---------------------------|------------------------------------------------------------------------------------------------|-------------------------------------------------------------|
| Processing                | 100000                                                                                         | Mode 0                                                      |
| capability                | 9999                                                                                           | Both Mode 1 and 2                                           |
|                           | 10 × 9999 = 99990                                                                              | Mode3                                                       |
|                           | (Sample size × Number of sub-groups =<br>total number of measurements)<br>5 sets of limit data |                                                             |
| Output function           | Measured data (RS-232C, TTL level)<br>GO/±NG                                                   |                                                             |
|                           | Judgment results (+NG, GO, -NG)                                                                |                                                             |
| Timer-controlled          | 0.25 sec, 1 sec, 5 sec, 30 sec, 1 min, 30                                                      |                                                             |
| data input                | min, 60 min.                                                                                   |                                                             |
| Standard accesso-<br>ries | AC Adapter                                                                                     | 110V/115V 09EAA088<br>230V 09EAA088D<br>230V (UK) 09EAA088E |
|                           | Recording paper: 1 pc.<br>(58 mm (W) × 48 m (L))                                               | When ordering<br>Part No. 09EAA082<br>(10 pcs.)             |
|                           | Strap                                                                                          | 09EAA079                                                    |
|                           | Quick Reference                                                                                | 09EAA090                                                    |
|                           | User's manual                                                                                  | 99MBE021                                                    |

### **Optional accessories:**

| Item Name                                           | Parts No.    |
|-----------------------------------------------------|--------------|
| RS-232C conversion cable<br>9 pins for AT connector | No. 09EAA084 |
| GO/±NG judgment result output cable                 | No. 965516   |
| Foot Switch                                         | No. 937179T  |

#### Consumables:

| Item Name                 | Parts No.    |
|---------------------------|--------------|
| Printing Paper (10 packs) | No. 09EAA082 |

# SERVICE NETWORK

#### **MTI** Corporation

#### New Jersey Office

18 Essex Road, Paramus, N.J. 07652, U.S.A. TEL: (201)368-0525 TELEX: 134317 FAX: (201)343-4969

#### Detroit Office

45001 Five Mile Road, Plymouth, M? 48170, U.S.A. TEL: (313)459-2810 FAX: (313)459-0455

#### Chicago Office

965 Corporate Blvd., Aurora, IL 60504, U.S.A. TEL: (708)820-9666 FAX: (708)820-7403

#### Dallas Office

2410 Gateway Drive, Irving TX 75062, U.S.A. TEL: (214)550-8645 FAX: (214)550-8861

#### Los Angeles Office

16925 East Gale Ave., city of Industry, CA91745, U.S.A. TEL: (818)961-9661 FAX: (818)333-8019

#### MTI Canada Ltd.

2121 Meadowvale Blvd., Missiassauga, Ont, L5N 5N1, CANADA

TEL: (905)821-1261~3 FAX:(905)821-4968

#### Mitutoyo do Brasil Industria e Comercio Ltda.

AV. Joao Carlos da Silva Borges, 1240, CEP 04726 Santo Amaro P.O. Box 4255 Sao Paulo, BRASIL TEL: (011)522-7755 TELEX: 1123768 MTOY BR FAX: (011)523-3661

#### Mitutoyo Mexicana S.A. de C.V.

Ave. Primero de Mayo No. 236-A San Andres, Atoto 53500 Naucalpan, Edo. de MEXICO TEL: 576-8799 TELEX: 1772007 FAX: (915)576-8039

#### Mitutoyo Mebgerate GmbH

Borsigstr. 8-10, 41469 Neuss F.R. GERMANY TEL: (02137)102-0 TELEX: 8517702 FAX: (02137)8685

#### Mitutoyo Nederland B.V.

Postbus 550, Landjuweel 35, 3905 PE Veenendaal, NETHERLANDS TEL: 08385-34911 FAX: 08385-16568

#### Mitutoyo Scandinavia A.B.

Box 712, Stockholmsvagen 26, 194 27 Upplands-Vasby, SWEDEN TEL: (08)590 921 35 TELEX: 15353 FAX: (08)590 924 10

#### Mitutoyo Belgium N.V.

Hogenakkerhoek straat 8, 9150 Kruibeke, BELGIUM TEL: (03)8303063 FAX: (03)8278360

#### Mitutoyo France S.A.R.L.

123, rue de la Belle Etoile, B.P. 50267-Z.I. Paris Nord II 95957 Roissy CDG Cedex, FRANCE TEL: (01)49 38 35 00 TELEX: 233913 FAX: (01)49 38 35 35

#### Mitutoyo France S.A.R.L., Agence de Lyon

Bat L133, avenue du Dr. Georges Levy 69200 VENISSIEUX TEL: (16)78752010

#### Mitutoyo Italiana S.R.L.

Corso Europa No.7, 20020 Lainate, Milano, ITALY TEL: (02)935781 FAX: (02)9373290

#### Mitutoyo Schweiz AG

Steinackerstrasse 35, 8902 Urdorf-Zurich, SWITZERLAND TEL: (01)7361150 FAX: (01)7361151

#### Mitutoyo (U.K.) Ltd.

Joule Road, West Point Business Park, Andover, Hampshire SP10 3UT UNITED KINGDOM TEL: (01264)353123 TELEX: 477694 FAX: (01264)354883

#### Mitutoyo Asia Pacific Pte. Ltd.

#### Reginal Headquarters

24 kallang Avenue, Mitutoyo Building, SINGAPORE 339415 TEL: 294-2211 TELEX: RS 25875 MTYSIN FAX: 299-6666

#### Malaysia

#### Head office

#### Mitutoyo (Malaysia) Sdn. Bhd.

Lots 1-8 Ground Floor, Asia Jaya Commercial Complex, Section 52, 46200 Peteling Jaya, Selangor, MALAYSIA TEL: (60)3-757-2524 FAX: (60)3-757-2540

#### Panan Branch Office

No.9 Jalan Selat, Taman Selat 12000, Butterworth, Penang, MAYALYSIA TEL: (60)4-310915/8 FAX: (60)4-310907

#### Johor Office

20A, Jalan Abiad, Taman Tebrau Jaya 80400, Johor Bahru, Johor, MAYALYSIA TEL: (60)4-310915/8 FAX: (60)7-336861

#### Thailand:

Representative Office 9th Floor, Unit D2-3, MBK Tower, 444 Phayathai Road, Bangkok, THAILAND 10330 TEL: (66)2-217-9651/3 FAX: (66)2-217-9654

#### India:

#### Representative Office

702, Arunachal Building, 19, Barakhamba Road, New Delhi-110001, INDIA TEL: (91)11-332-4419 TELEX: 031-62939 MAP IN

#### Mitutoyo Taiwan Co., Ltd.

5th FL. No. 123, Wu Kung First Road, Wu Ku Industrial Park, Taipei Hsien, TAIWAN, R.O.C TEL: (02)299-5266 FAX (02)299-2358

Please contact your nearest technical service center, for problems or questions about this product.

# **Mitutoyo Corporation**

20-1, Sakado, 1-chome, Takatsu-ku, Kawasaki, Kanagawa 213-0012, Japan Printed in Japan